### INTEGRATED MONITORING SYSTEM (IMS) - DRUG RELATED DEATHS

| Actions                       | Repo |
|-------------------------------|------|
| View Client List              |      |
| Secure Dropbox                |      |
| Drug Related Deaths Dashboard |      |
| Change Password               |      |

#### DRD DASHBOARD BUTTON

After logging in to IMS you will see a button for the 'Drug Related Deaths Dashboard ' as shown here. Access is enabled for individual user accounts. If you do not see this option, please contact us to have it added to your account.

# ≡ Menu • M. 4. + Back to Home Pag unt of all records by date of death

DASHBOARD

The dashboard page includes a panel for news and updates as well has summary overview figures. The left-hand menu options include the DRD record data entry, annual and themed reports, and a reports folder for quarterly panel reports.

Select the DRD Records option for the data entry form, and to review the DRD records list.

#### DRD RECORDS LIST

This list is user specific. You will only see those forms you have entered previously and forms for which you have been given access. If you are assigned a Local Authority area you will have access to all forms for that area, and you will receive email notifications when a new form is added. If you need to share an individual form with other colleagues, please contact us.

|           | $\hat{\mathbf{D}}$ | ntegrated me | <b>IS</b><br>anitoring system |     |         |        |      |              |     |                     |      | Home        | Info    | Abou   | ut | Contact | <b>≡</b> Menu ▼ |      | s <mark>0</mark> - | <b>1</b> - |
|-----------|--------------------|--------------|-------------------------------|-----|---------|--------|------|--------------|-----|---------------------|------|-------------|---------|--------|----|---------|-----------------|------|--------------------|------------|
| ilter by: |                    |              |                               |     |         |        |      |              |     |                     |      |             |         |        |    |         |                 |      |                    |            |
| D         |                    | First Name   |                               |     | Surname |        |      | DOB          | Ger | nder                |      | Created By  |         |        | LA |         |                 |      | Form Status        |            |
|           |                    |              |                               |     |         |        |      |              | A   | ny Gender/Selection | ~    |             |         |        |    |         |                 | ~    | Any Status         |            |
|           |                    |              |                               |     |         |        |      |              | -   |                     |      |             |         |        |    |         |                 |      | 12 record          | d(s) fou   |
| ID        | First Na           | me           | Surname                       | DC  | ЭВ      | Gender | Di   | ate of Death |     | Date Created        | Cre  | ated By     | Local A | uthori | ty | For     | rm Status       | c    | ompletion          |            |
| 550       | Sam                |              | Samson                        | 06/ | 06/1986 | м      | 07   | /06/2020     |     | 03/12/2020          | Use  | r2 Training | Outside | UK     |    | Cur     | rent            |      |                    |            |
| 1549      | Tom                |              | Thomson                       | 05/ | 05/1965 | м      | 01   | /09/2020     |     | 03/12/2020          | Use  | r2 Training | Outside | UK     |    | Cun     | rent            |      |                    |            |
| 1548      | Peter              |              | Piper                         | 02/ | 03/1970 | м      | 02   | /10/2020     |     | 03/12/2020          | Use  | r1 Training | Outside | UK     |    | Cur     | rent            |      |                    |            |
| 1547      | Jane               |              | Jones                         | 02/ | 02/1980 | F      | 30   | /11/2020     |     | 03/12/2020          | Ho   | vard Reed   | Outside | UK     |    | Cun     | rent            |      |                    |            |
| 1546      | John               |              | Smith                         | 01/ | 01/1984 | м      | 01   | /12/2020     |     | 03/12/2020          | Ho   | vard Reed   | Outside | UK     |    | Cur     | rent            |      |                    |            |
| 1193      | Eamon              |              | Glennon                       | 12/ | 02/1969 | м      | 24   | /03/2019     |     | 29/01/2020          | Petr | a Collins   | Outside | UK     |    | Arc     | hived           |      |                    |            |
| 732       | lan                |              | Brown                         | 03/ | 07/1970 | м      | 14   | /08/2018     |     | 16/01/2019          | Jan  | e Webster   | Outside | UK     |    | Arc     | hived           |      |                    |            |
| 138       | Morris             |              | Mouse                         | 02/ | 01/1998 | м      |      |              |     |                     |      |             |         | ¢      |    | Arc     | hived           |      |                    |            |
| 124       | Terry              |              | Doubles                       | 03/ | 01/1997 | м      | Clic | the bu       | itt | on + Add            | DI   | RD Rec      | ord     | 4      |    | Arc     | hived           |      |                    |            |
| 7         | Chris              |              | Test                          | 01/ | 07/1996 | F      |      |              |     |                     |      |             |         | ¢      |    | Upd     | iated           |      |                    |            |
| >         | >>                 |              |                               |     |         |        |      | to e         | ent | ter a new f         | 0    | rm          |         |        |    |         |                 |      | Page               | 1 of 2     |
|           | 4                  | Add DRD      | Record                        |     | -       |        |      |              |     |                     |      |             |         |        |    |         | ← Back to D     | ashb | oard               |            |

The list will show 10 records on each page, you may sort the list by clicking on the orange column label text. Or filter the records by using the filter boxes.

Click anywhere on the record text to open that individual record.

#### Form Status:

- *Current* a new form, the case has not yet been reviewed and it will be added to the next DRD panel report.
- Archived the case has already appeared at a DRD panel for discussion and review.
- Updated this case has already been reviewed at a DRD panel but has new information (e.g. the coroner report). The case will be presented again at the next panel discussion.

NOTE: If you add new information to an 'Archived' record which might necessitate further panel discussion please contact us to have the record marked as 'Updated'.

## INTEGRATED MONITORING SYSTEM (IMS) - DRUG RELATED DEATHS

#### NEW DRD FORM - AUTOSAVE

The DRD form has an autosave switch, when you open a blank form this option will be OFF. You must first complete minimum required fields in *Main Details* to create the record, then you can toggle the *Autosave switch ON* 

| m Completion |                      |                  |                  | 0%                       |              |  |
|--------------|----------------------|------------------|------------------|--------------------------|--------------|--|
| /ain Details | Employment & Housing | Details of Death | Health & Medical | Substance Misuse Service | Coroner Data |  |
| First name   |                      | Middle name      |                  | Surname                  |              |  |
|              |                      |                  |                  |                          |              |  |
| Gender       |                      | Ethnicity        |                  | ~                        |              |  |

When you toggle the Autosave ON the record will immediately save, and then 'auto-save' again every 3 minutes.

But you should still remember to click *Save & Close* when you have finished the form in case of any unsaved work.

In the example below the minimum required fields have been completed, and Autosave toggled ON.

- A green confirmation message shows that the DRD record saved successfully.
- ✓ The form completion bar is blue, showing that only the minimum fields have been entered.
- ✓ The form includes two new tabs - 'Additional Information' and 'Supporting Documents' These tabs only appear after the record is first saved.

| Drug I | Related Death   | n                    |              |      |              |                  |           |                     | Autosave ON 🜑      | 📓 Save & Close   | × Close   |           |
|--------|-----------------|----------------------|--------------|------|--------------|------------------|-----------|---------------------|--------------------|------------------|-----------|-----------|
| Form   | Completion      |                      |              |      |              |                  |           |                     |                    |                  |           |           |
|        |                 |                      |              |      |              |                  | 139       | <sup>6</sup>        |                    |                  |           |           |
|        |                 |                      |              |      |              |                  |           |                     |                    |                  |           |           |
| Mai    | in Details      | Employmen            | nt & Housing | Deta | ils of Death | Health & Medical | Substance | e Misuse Service    | Additional Informa | ation Supporting | Documents | Coroner [ |
|        |                 |                      |              |      |              |                  |           |                     |                    |                  |           |           |
|        |                 |                      |              |      |              |                  |           |                     |                    |                  |           |           |
| 1      | Vlain De        | tails                |              |      |              |                  |           |                     |                    |                  |           |           |
| F      | irst name       |                      |              |      | Middle name  |                  |           | Surname             |                    |                  |           |           |
| 6      | John            |                      |              |      |              |                  |           | Test                |                    |                  |           |           |
| L L    |                 |                      |              |      |              |                  |           |                     |                    |                  |           |           |
| G      | iender          |                      |              |      | Ethnicity    |                  |           |                     |                    |                  |           |           |
|        | Male            |                      |              | ~    |              |                  | ~         |                     |                    |                  |           |           |
| P      | lace of birth   |                      | Date of bi   | rth  |              | Date of death    |           | Date death recorded |                    |                  |           |           |
|        |                 |                      | 01/02/198    | 0    |              | 01/11/2020       |           | 02/11/2020          |                    |                  |           |           |
| L L    |                 |                      |              |      |              |                  |           |                     |                    |                  |           |           |
| L      | ocal Authority  | of residence         |              |      | Postcode     |                  |           |                     |                    |                  |           |           |
|        | Outside UK      |                      |              | ~    |              |                  |           |                     |                    |                  |           |           |
|        |                 |                      |              |      |              |                  |           |                     |                    |                  |           |           |
| F      | Relationshi     | ps and livir         | ng situation |      |              |                  |           |                     |                    |                  |           |           |
| -      |                 |                      |              |      |              |                  |           |                     |                    |                  |           |           |
| R      | elationship sta | tus<br>d Saved Succi | essfully     |      |              |                  |           |                     |                    |                  |           |           |
|        |                 |                      | coondary.    |      |              |                  |           |                     |                    |                  |           |           |

#### EXISTING DRD FORMS - AUTOSAVE ON / OFF

- ☑ When you open an existing DRD form the default position for *Autosave* is *ON*. This is useful if when you are continuing to update a record, and prevents you losing data if your logged in session times out.
- But if you are only reviewing the record you may wish to toggle the *Autosave OFF* to prevent accidentally saving and overwriting any changes to the record.

#### VALIDATION MESSAGES

When saving the form the data is validated, if any error messages appear you need to correct the error before attempting to save the record again.

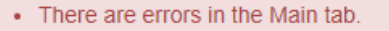

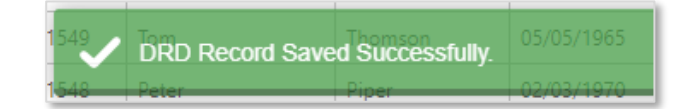

# INTEGRATED MONITORING SYSTEM (IMS) - DRUG RELATED DEATHS

### DRD FORM COMPLETION PROGRESS

The DRD form includes 5 primary tabs: *Main Details, Employment & Housing, Details of Death, Health & Medical*, and *Substance Misuse Service*. You should navigate between these tabs and complete all applicable details. As the sections are completed the form progress bar will update and change colour. The completion progress indicator colour is also shown in the DRD records list.

| g Related Death  | 1                               |                  |                  |                          | Autosave ON 🜑 🔞 S      | ave & Close    | × Close        | TFlag Record |
|------------------|---------------------------------|------------------|------------------|--------------------------|------------------------|----------------|----------------|--------------|
| n Completion     |                                 |                  |                  |                          |                        |                |                |              |
|                  |                                 |                  |                  | 39%                      |                        |                |                |              |
| lain Details     | Employment & Housing            | Details of Death | Health & Medical | Substance Misuse Service | Additional Information | Supporting Doc | uments Coroner | Data         |
| Employr          | nent                            |                  |                  |                          |                        |                |                |              |
| Occupation       |                                 | Military Veteran |                  |                          |                        |                |                |              |
| Builder          |                                 | No               | ~                |                          |                        |                |                |              |
| Employment Sta   | itus                            |                  |                  |                          |                        |                |                |              |
| Unemployed       |                                 | ~                |                  |                          |                        |                |                |              |
| Evidence for rec | ent changes in Employment Statu | 5                |                  |                          |                        |                |                |              |
| Made redun       | dant in January.                |                  | Blu              | e Les                    | s than 20%             | N              | vinimum fi     | ields only   |
|                  |                                 |                  | Red              | d Bet                    | tween 20 and 4         | .0% L          | imited prir    | nary data    |
|                  |                                 |                  | Oran             | ge Bei                   | tween 40 and 6         | 50% N          | Moderate c     | ompletion    |
| Housing          |                                 |                  | Yello            | Be                       | tween 60 and 8         | 80% (          | Good comp      | letion       |
| Housing Status   |                                 | _                | Gree             | an Ov                    | er 80%                 | \              | /erv good (    | completion   |
| Council/housin   | g association                   | ~                |                  |                          | CI-0070-               | · ·            |                | ompiction    |
| Evidence for rec | ent changes in Housing Status   |                  |                  |                          |                        |                |                |              |
|                  |                                 |                  |                  |                          |                        |                |                |              |

The progress bar is only intended as a visual aid for the form completion progress, it's acknowledged that with some cases only limited data will be available. Also please note that the *Additional Information, Supporting Documents*, and *Coroner Data* tabs are not used during the progress bar calculation.

#### ADDING MULTIPLE RESPONSES

Some sections of the form allow you to add multiple responses, whenever you see the green "+ Add....." button you may enter multiple responses for that section. Remember as with all sections of the form these responses are not saved until you click **Save & Close** (or the autosave point occurs).

|            |                                     | ·                                                                                                    |   |
|------------|-------------------------------------|----------------------------------------------------------------------------------------------------|---|
| Date       | + Add A&E Admission                 | Reason                                                                                                    | ĥ |
| 15/09/2020 | Royal Liverpool University Hospital | Duis aute irure dolor in reprehenderit in voluptate velit esse cillum dolore eu fugiat nulla pariatur                                                                                                    | × |
|            |                                     |                                                                                                    |   |
| 11/05/2020 | Aistree Heisersits Heesitel         | incurse delay of another property of a single statement to a single statement to a single state to be a single statement of the single statement of the single statement of th |   |

#### CORONER DATA

Where available, this data will usually be entered by the IMS team. You can review it on the *Coroner Data* tab.

# INTEGRATED MONITORING SYSTEM (IMS) – DRUG RELATED DEATHS

#### ADDITIONAL INFORMATION

The first five primary tabs should usually be completed by the main reporting service such as the drug/alcohol service provider. Where other organisations can provide additional information, this should be added via the 'Additional Information' tab. Please make sure you use the green +Add/Update button to add information to the list.

|                                                                                                    | contribute any relevant informatio                                                                                                    | n associated with specific s                                                                                                    | ections of the DRD form.                                                                                                    |                         |                        |                          |                            |                                                                        |                                                                      |          |
|----------------------------------------------------------------------------------------------------|----------------------------------------------------------------------------------------------------|----------------------------------------------------------------------------------------------------|----------------------------------------------------------------------------------------------------|-------------------------|------------------------|--------------------------|----------------------------|------------------------------------------------------------------------|----------------------------------------------------------------------|----------|
| Additional Into                                                                                                    | added successfully.                                                                                                    |                                                                                                    |                                                                                                    |                         |                        |                          |                            |                                                                        |                                                                      | Ē        |
| ame of your or                                                                                                    | ganisation                                                                                                    |                                                                                                    |                                                                                                    |                         | Organisation:          | PrimaryCare<br>GP        | Lorem ipsu<br>incididunt u | m dolor sit amet, consectetur adi<br>ut labore et dolore magna aliqua. | piscing elit, sed do eiusmod temp<br>Ut enim ad minim veniam, quis   | or       |
| Housing Suppor                                                                                                    | t                                                                                                    | ~                                                                                                    |                                                                                                    |                         | Staff Name:            | Dr Bill Jones            | Duis aute in               | rure dolor in reprehenderit in volu                                    | ilquip ex ea commodo consequat<br>iptate velit esse cillum dolore eu |          |
| our name                                                                                                    |                                                                                                    |                                                                                                    | Enter addition                                                                                                    | nal                     | Category:              | Health &<br>Medical      | qui officia o              | Jeserunt mollit anim id est laboru                                     | m.                                                                   | uipa     |
| ason Clarke                                                                                                    |                                                                                                    | info                                                                                                    | ormation here                                                                                                    | then                    | Date From:             |                          |                            |                                                                        |                                                                      |          |
| formation Cate                                                                                                    | egory                                                                                                    | clic                                                                                                    | k the green "-                                                                                                    | + Add                   | Date To:               |                          |                            |                                                                        |                                                                      |          |
| Employment & F                                                                                                    | Housing                                                                                                    | ~                                                                                                    | <b>Undate</b> " hutt                                                                                                    | on                      |                        |                          |                            |                                                                        |                                                                      |          |
| ates the individu                                                                                                   | al was in contact with your service.                                                                                                    | í í                                                                                                    | opulle sale                                                                                                    | .011                    |                        |                          |                            |                                                                        |                                                                      | <b>.</b> |
| ate From                                                                                                    | Date To                                                                                                    |                                                                                                    |                                                                                                    |                         |                        |                          |                            |                                                                        |                                                                      | ш        |
|                                                                                                    |                                                                                                    |                                                                                                    |                                                                                                    |                         | Organisation:          | Housing<br>Support       | Client was                 | being supported by a housing ad                                        | lviser during Jan-Feb 2020                                           |          |
|                                                                                                    |                                                                                                    |                                                                                                    |                                                                                                    |                         | Staff Name:            | John Smith               |                            |                                                                        |                                                                      |          |
| dditional Inform                                                                                                    | nation                                                                                                    | terresta e entre se el else struc-                                                                                                    | smod tempor incididunt ut                                                                                                    | labore et               | Category:              | Employment<br>& Housing  |                            |                                                                        |                                                                      |          |
| dditional Inform<br>Lorem ipsum<br>dolore magna<br>ex ea commo                                                      | dolor sit amet, consectetur ad<br>a aliqua. Ut enim ad minim ver<br>ido conseguat. Duis aute irure :                                                                                                    | ipiscing ein, sed do eius<br>iiam, quis nostrud exerc<br>dolor in reprehenderit i                                                                                  | itation ullamco laboris nisi<br>n voluptate velit esse cillum                                                                                                    | n dolore eu             |                        |                          |                            |                                                                        |                                                                      |          |
| dditional Inform<br>Lorem ipsum<br>dolore magna<br>ex ea commo<br>fugiat nulla p                                    | dolor sit amet, consectetur ad<br>a aliqua. Ut enim ad minim ver<br>do consequat. Duis aute irure<br>ariatur. Excepteur sint occaeca                                                                    | iam, quis nostrud exerc<br>dolor in reprehenderit i<br>t cupidatat non proider                                                                                     | itation ullamco laboris nisi<br>n voluptate velit esse cillum<br>it, sunt in culpa qui officia d                                                                 | n dolore eu<br>deserunt | Date From:             | 01/02/2020               |                            |                                                                        |                                                                      |          |
| dditional Inform<br>Lorem ipsum<br>dolore magna<br>ex ea commo<br>fugiat nulla p<br>mollit anim ic<br>tempor incidi | dolor sit amet, consectetur ad<br>a aliqua. Ut enim ad minim ver<br>ido consequat. Duis aute irure<br>ariatur. Excepteur sint occaeca<br>d est laborum.Lorem ipsum dol<br>dunt ut labore et dolore magn | ipiscing ent, sed do end<br>iiam, quis nostrud exerc<br>dolor in reprehenderit i<br>t cupidatat non proider<br>for sit amet, consectetu<br>a aliqua. Ut enim ad mi | itation ullamco laboris nisi<br>n voluptate velit esse cillum<br>it, sunt in culpa qui officia d<br>r adipiscing elit, sed do eius<br>nim veniam, quis nostrud e | deserunt<br>smod        | Date From:<br>Date To: | 01/02/2020<br>29/02/2020 |                            |                                                                        |                                                                      |          |

# IMPORTANT: If you are updating a record that was initially created by another service provider please always add your details in the additional information section, this helps to build a picture of who has contributed to this record.

#### ATTACHING SUPPORTING DOCUMENTS

The Supporting Documents tab allows you to upload supporting files such as NDTMS data. The attached documents are only linked to the individual form you have selected.

| ~                  |                          | -                      |                                                                        |                                                               |                                                 |                                         |                                 |                                               |                                                                                      |   |
|--------------------|--------------------------|------------------------|------------------------------------------------------------------------|---------------------------------------------------------------|-------------------------------------------------|-----------------------------------------|---------------------------------|-----------------------------------------------|--------------------------------------------------------------------------------------|---|
| Sup                | porti                    | ng D                   | ocument Up                                                             | loads                                                         |                                                 |                                         |                                 |                                               |                                                                                      |   |
| Use this           | s section to             | attach su              | upporting documents to th                                              | his DRD form.                                                 |                                                 |                                         |                                 |                                               |                                                                                      |   |
|                    |                          |                        |                                                                        |                                                               |                                                 |                                         |                                 |                                               |                                                                                      |   |
|                    |                          |                        |                                                                        |                                                               |                                                 |                                         |                                 |                                               |                                                                                      |   |
| 🖧 Si               | upporting                | Docume                 | nt Upload                                                              |                                                               |                                                 |                                         |                                 |                                               |                                                                                      |   |
| 💩 St               | upporting                | Docume                 | nt Upload                                                              |                                                               |                                                 |                                         |                                 |                                               |                                                                                      |   |
| <b>€</b> Si<br>ID  | upporting<br>Name        | Docume<br>File<br>Size | nt Upload<br>Description                                               |                                                               |                                                 |                                         |                                 | Uploa<br>By                                   | ded Date<br>Uploaded                                                                 | ţ |
| • Su<br>ID<br>1910 | Name<br>Test<br>doc.docx | File<br>Size           | nt Upload Description Lorem ipsum dolor sit a exercitation ullamco lab | met, consectetur adipiscing<br>oris nisi ut aliquip ex ea cor | elit, sed do eiusmod tempor<br>nmodo consequat. | incididunt ut labore et dolore magna al | qua. Ut enim ad minim veniam, « | Uploa<br>By<br>Juis nostrud User2<br>Training | Date         Date           Uploaded         03/12/2020           8:03 PM         PM | ľ |